## **REMINDER:** Emailed to a group account. Do NOT reply using the email group account.

| <b>Productiv</b> , y – For Interno<br><u>W</u> HAT's New? | I Use Only                                                                                                    | ? ×         |
|-----------------------------------------------------------|----------------------------------------------------------------------------------------------------|-------------|
|                                                           | Creating Charts<br>Charts are pictorial representations that shows<br>quantitative relationships of information. This could be in<br>a form of pie, bar and many more.<br>This tool of excel is very useful especially in illustrating<br>numerical data or statistical progress in PowerPoint<br>presentations. |             |
| < <u>Back</u>                                             | NOTE: ProductivI.T.y is a regular email publication of Information Security an<br>IT Governance under NCVI. For comments and suggestions, kindly en<br>ict-process@pjlhuillier.com<br>Missed an issue? Click here to visit the ProductivI.T.y section                                                            | nd<br>nail: |
|                                                           | OK Cance                                                                                                    | *           |

## **Excel Tip: Creating Charts**

Here are the most commonly used charts:

- <u>Pie Chart</u>: is a circular chart divided into parts, illustrating proportion hence the name pie.
- <u>Bar Chart</u>: is a chart with rectangular bars with lengths proportional to the values that they represent. The bars can be plotted vertically or horizontally.

To start creating Charts, we will need a table of information like the example below:

| Employe Name    | Employee Status | Date Hired | Date Resigned |
|-----------------|-----------------|------------|---------------|
| Juan Dela Cruz  | Regular         | 9/13/2010  | N/A           |
| Maria Lopez     | Probationary    | 6/11/2011  | N/A           |
| Pedro Maglalang | Resigned        | 2/19/2006  | 3/25/2011     |
| Lucia Reyes     | Resigned        | 10/10/2009 | 7/10/2011     |
| Andres Santos   | Contractual     | 11/8/2010  | N/A           |
| Melannie Chua   | Regular         | 1/25/2011  | N/A           |

|     |       |     | 100.000 |  |
|-----|-------|-----|---------|--|
| MIL | mb    | or  | of.     |  |
| 140 | 1110. | CI. | 01.     |  |

| Regular      | 2 |
|--------------|---|
| Probationary | 1 |
| Contractual  | 1 |
| Resigned     | 2 |

Now, let's make charts using the data in our example. Let's illustrate the proportion of the number of employee status in a Pie Chart.

1. To start creating Pie Chart, highlight the totals per employee status. Then click the Insert Tab in Excel Menu /

## ICTP\_033\_08172011

ProductivI.T.y tip 53\_(Excel)\_Creating \_Charts\_08172011

## Ribbon.

2. In the Charts selection, choose Pie and the type of Pie Chart that you like to use (e.g. 2D or 3D). In our example, we will use **Exploded 3D Pie**.

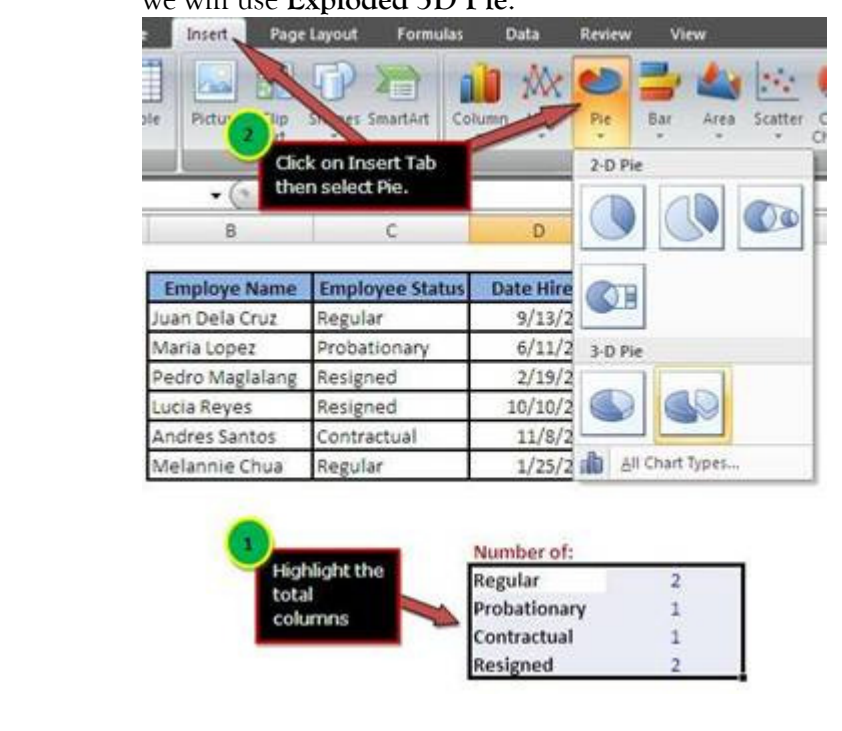

3. After selecting the Exploded 3D Pie, your pie chart should look like this.

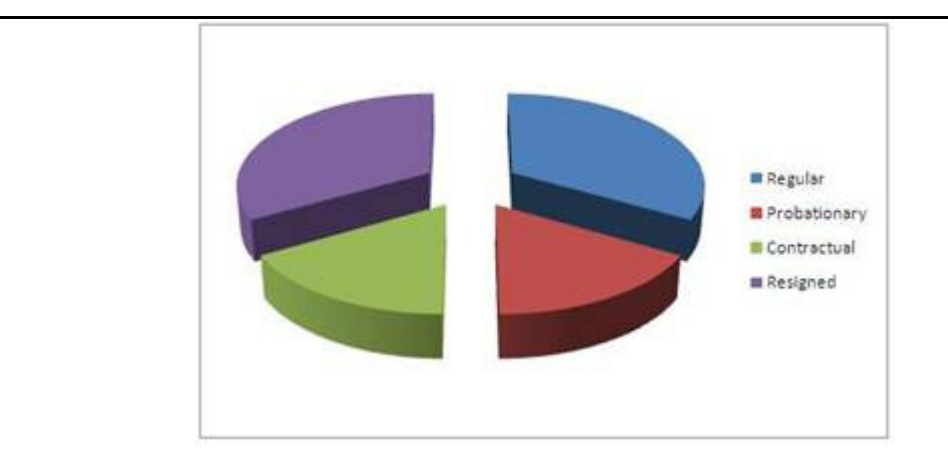

- 4. To make our pie chart more informative, let's display the labels or the values of each pie.
- 5. To do this, right click on the pie and choose Add Data Labels.

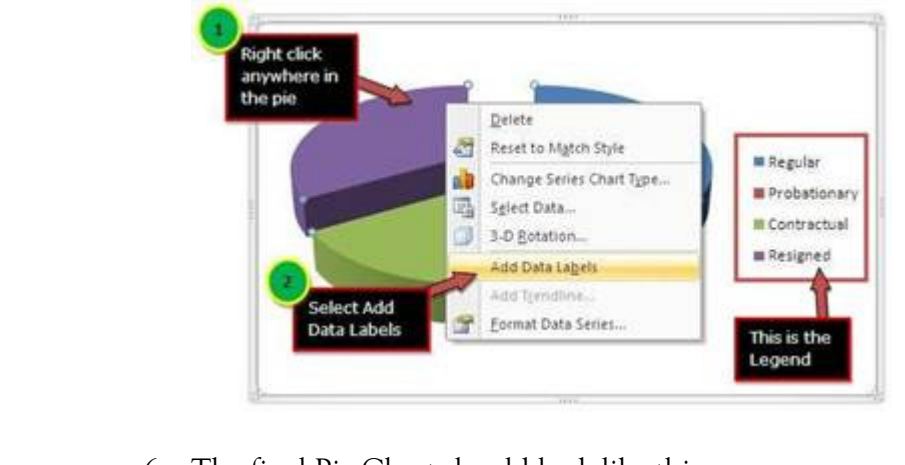

6. The final Pie Chart should look like this.

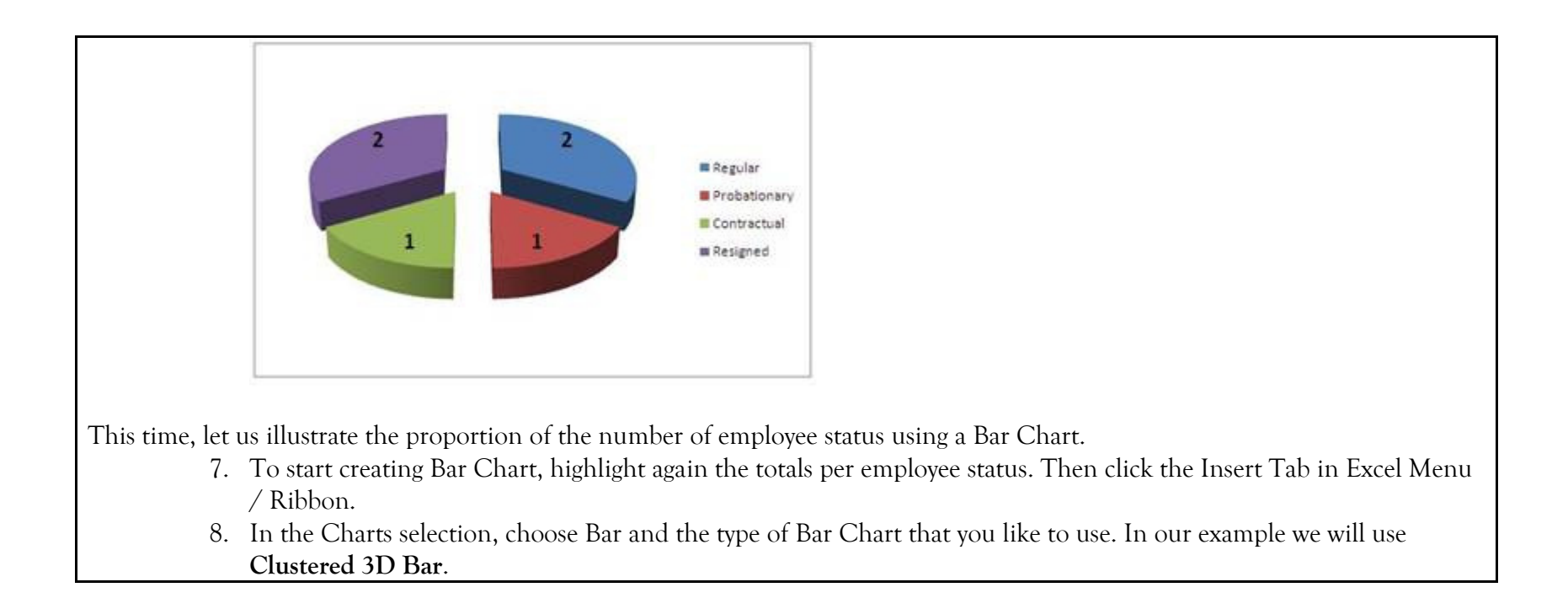

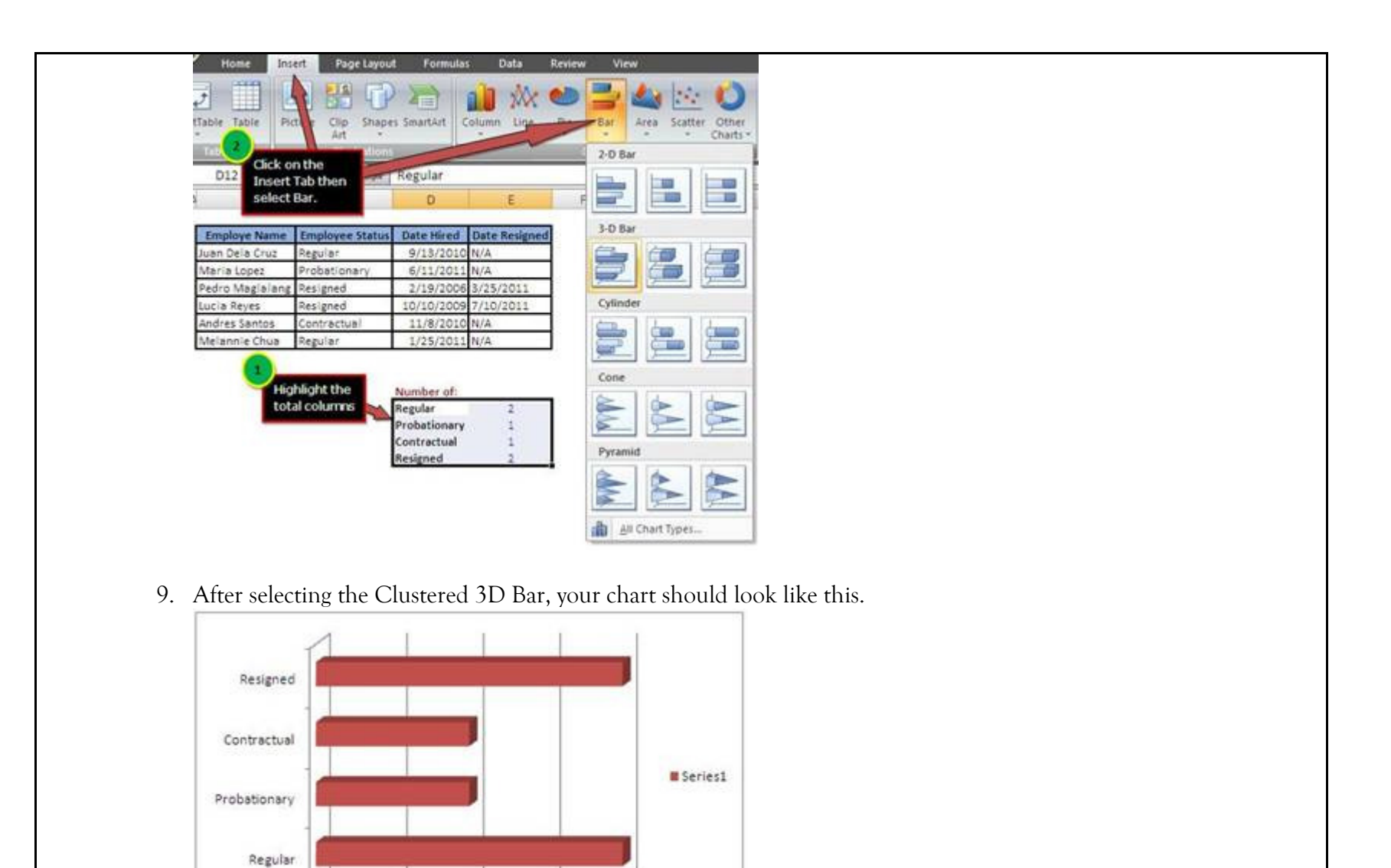

0

0.5

1

1.5

2

- 10. To make the bar chart more presentable, delete the Legend and set a different fill color for each of the bar.
- 11. To change the color of the bars, right-click on one bar then select **Format Data Point**. This will display the Format Data Point Window. In the Format Data Point Window, select Fill > Solid Fill and choose your desired color. Do this with all the bars.

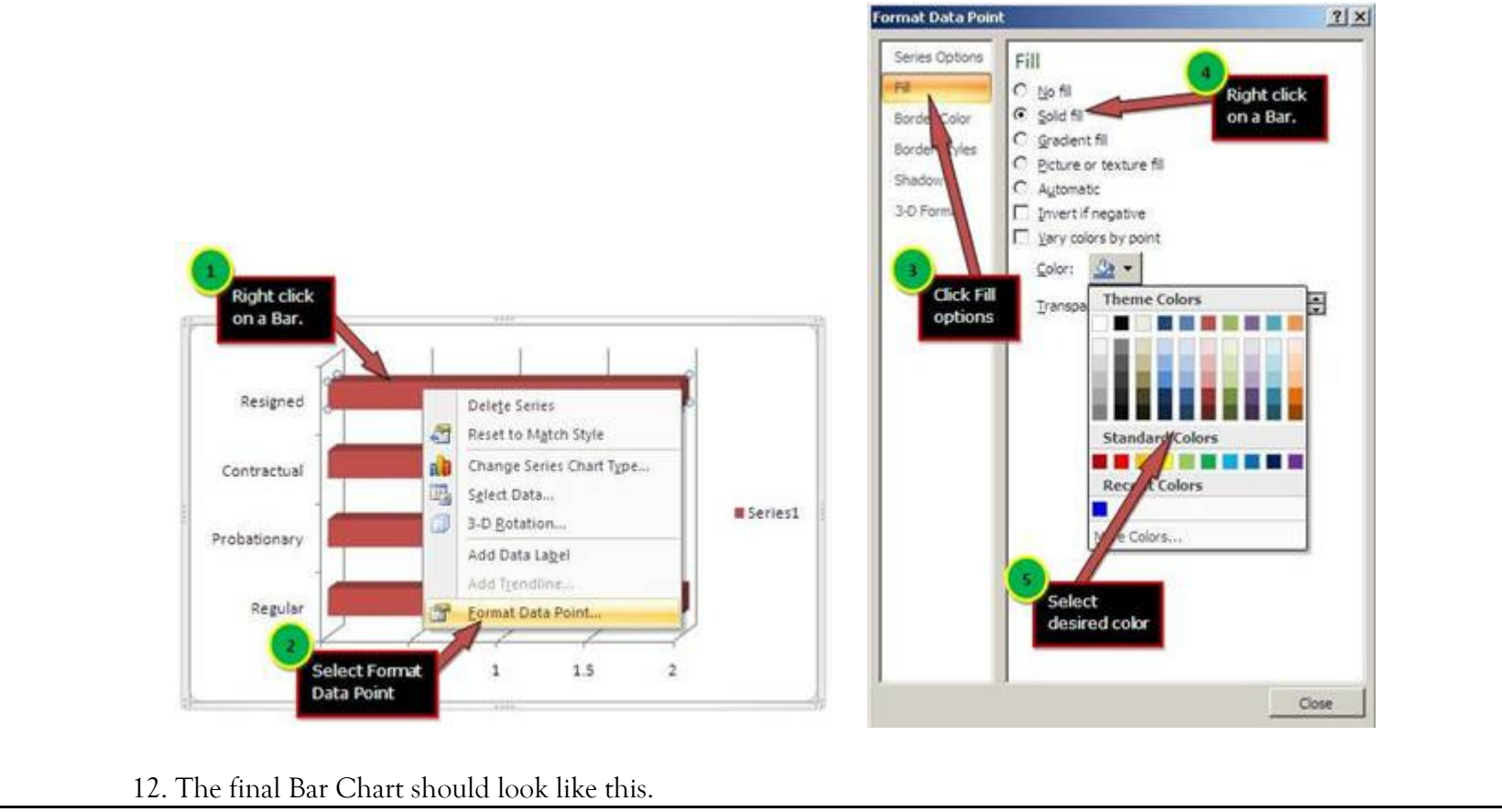

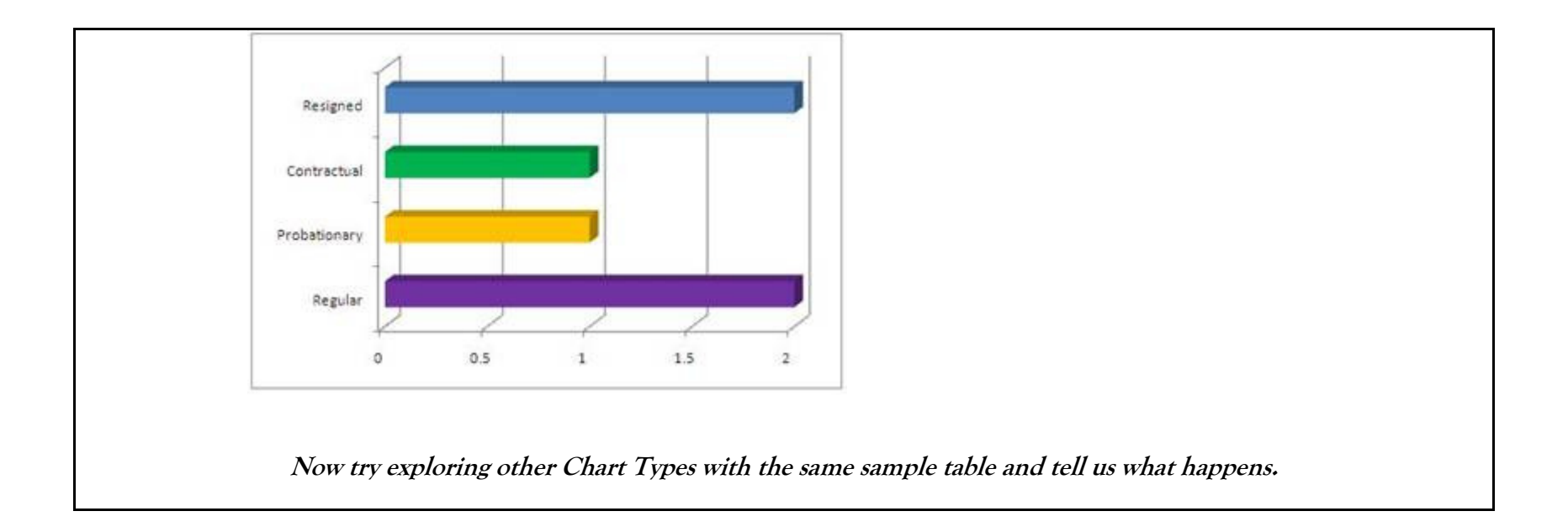